## Amman Chamber of Commerce

From:< Jordan Chamber of Commerce (Diwan) < diwan@jocc.org.jo</td>Sent:Monday, June 23, 2025 8:03 AMTo:Jordan Chamber of Commerce (Diwan)Subject:Jordan Chamber of Commerce (Diwan)Subject:Nattachments:Attachments:pdf; 12882.pdf.

السادة أعضاء مجلس إدارة غرفة تجارة الأردن المحترمين

الجهة الوارد منها الكتاب: دائرة الجمارك موضوع الكتاب: تطبيق الربط الالكتروني بين بيانات ترانزيت مادة الحليب والرخص المسبقة المرتبطة بها

السلام عليكم ورحمة الله وبركاته،،،

أهدي سعادتكم أطيب التحيات، وأرجو أن ارفق لكم نسخة الكتاب الوارد من الجمارك الاردنية رقم 12882/7/13/123 تاريخ 2025/6/15 والمتضمن قرار التطبيق الفعلي للربط بين البيانات الجمركية المرتبطة برخص ترانزيت مادة الحليب وإلزامية ورود الرقم الضريبي للشركة – صاحب العلاقة واجبارية ادخاله على البيان الجمركي المشار اليه في حقل رقم (8).

راجياً سعادتكم التكرم بالاطلاع، والايعاز للتعميم على أعضائكم ومنتسبيكم ذوي الاختصاص، والتأكيد على ضرورة توافر الرقم الضريبي في حالة تنظيم بيانات الترانزيت لمنتج الحليب لغايات التمكن من إتمام عملية التخليص الجمركي وإرفاق الرخصة به بشكل الكتروني .

وتفضلوا بقبول فائق الاحترام والتقدير ،،

رئيس مجلس الادارة خليل محمد الحاج توفيق

غرفة تجارة الأردن هاتف: 5902040 6 962+ فاكس: 5902051 6 962+

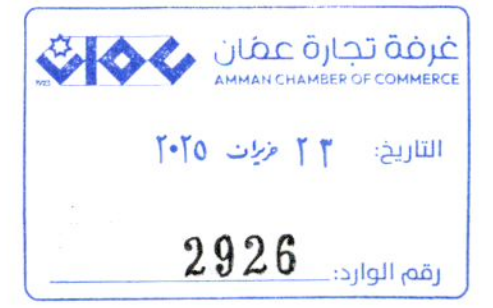

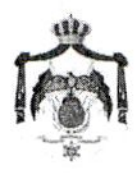

الجنج المرابي الالالانت شر

جازة المك عبد الأالماني 安 容 ديزالدا المكوس والنفاقية الدورة التاسعة (2024/2023) 南南

| 15 N M 17/13/123 | الرقم :  |
|------------------|----------|
| 2025/6/ \0       | التاريخ: |

## مدير مركز جمرك الحرة الزرقاء

مدير مركز جمرك العمري

الموضوع: تطبيق الربط الالكتروني بين بيانات ترانزيت مادة الحليب والرخص المسبقة المرتبطة بها

بالإشارة إلى تطبيق الربط الآلي بين نظام الاسيكودا والموافقات والرخص المسبقة، وتحديداً فيما يتعلق في ربط بيانات الترانزيت لمادة الحليب البودرة مع الرخص المسبقة التابعة لها والتي تصدر من وزارة الزراعة ، ولغايات الامتثال للتعليمات والأنظمة وتحقيق التدقيق الالكتروني الأمثل ، ولاحقاً لتوصيات اللجنة المؤقتة التي تم تشكيلها لغايات الفحص والتحقق من آلية الربط المشار إليها ، تقرر التطبيق الفعلي للربط بين البيانات الجمركية المرتبطة برخص ترانزيت مادة الحليب وذلك في تاريخ 2025/6/17 والزامية ورود الرقم الضريبي للشركة- صاحب العلاقة واجبارية إدخاله على البيان الجمركي المشار إليه في حقل رقم (8)

وبناءً عليه يُرجى التكرم بالتعميم على كافة شركات التخليص بما ورد أعلاه وتوجيههم لضرورة توافر الرقم الضريبي في حالة تنظيم بيانات التر انزيت لمنتج الحليب لغايات تمكنهم من إتمام عمليات التخليص الجمركي وارفاق الرخصة به بشكل الكتروني.

واقبلوا فانق الاحترام ،،،

دانسرة الجمسارك مديرية خدمة الجمهور والمتابعة قسم خدمة الجمهور مادر رقم (1)

للمتكونيخة: مديرية تكنولوجيا المعلومات -- مشروع الموافقات المسبقة نسخة: غرفة صناعة الاردن نسخة: غرفة تجارة الاردن نسخة: نقابة شركات التغليص

ل\_\_\_\_واء جم\_\_\_ارك المديسر العسام احمد محمد برالعكاليك 0> weel.

المملكة الأردنية الهاشمية

هاتف: 9624623186 + فاكس 9624617514 ص.ب: (90) عمان 11118 الأردن. الموقع الالكتروني: www.customs.gov.jo البريد الالكتروني: customs@customs.gov.jo

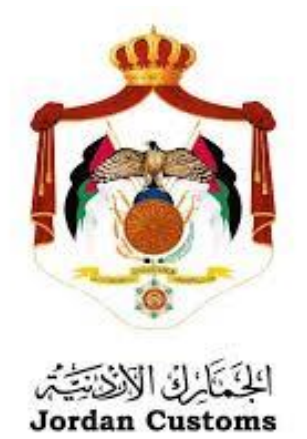

دليل استخدام الرقم الضريبي في الحقل (8) لبيانات الترانزيت لمادة الحليب 2025

اعداد

ملازم جمارك

روان عنانزه

بخصوص ارساليات مادة الحليب المجفف بأشكاله المختلفة والمتضمن طلب ربط الرقم الضريبي ببيانات الترانزيت ورخص الموافقات المسبقة فقد تمت عملية الربط وأصبحت الآلية كالتالى:

- الدخول على نظام الاسيكودا العالمي
- البدء بعملية ادخال معلومات البيان الجمركي وإدخال بند التعرفة الخاص بالحليب الجاف.
- 3- يطلب النظام في حال بيانات الترانزيت (8000) ادخال الرقم الضريبي في الحقل (8)

| SYCUDA                                                                                                    |                                                                    |                            |                                                                                                    |                                                                                                    |                                                                                                    |                                               |
|----------------------------------------------------------------------------------------------------|--------------------------------------------------------------------|----------------------------|----------------------------------------------------------------------------------------------------|----------------------------------------------------------------------------------------------------|----------------------------------------------------------------------------------------------------|-----------------------------------------------|
| اً ـ المركز الجمركي<br>216                                                                                                    | 1 لىيان                                                            |                            |                                                                                                    |                                                                                                    |                                                                                                    |                                               |
| ر قر البيان وتاريخه<br>المتاقيت<br>الملي 7 رقم مرجع للمسرع<br>area 2025                                                               | 8 TR<br>4 د النماذي<br>1 1 1<br>5 البنود 6 عدد الطرود<br>10.00 1   |                            |                                                                                                    | رتم                                                                                                    | 2 القصدر/العرسل<br>                                                                                                    |                                               |
| رئم<br>سنتة التج<br>بند                                                                                                    | 9 مالحظات عامة<br>البلد الاول<br>BF مقتصد                          |                            |                                                                                                    | رقم                                                                                                    | 8 المستورد/المرسل اليه<br>-                                                                                             |                                               |
| 15 رمز بلد للتصدير 17<br>18 ما JO [16]<br>17 بلد المنصد<br>الارمن                                                                     | 15 بلد التصدير<br>الاردن<br>16 بلد المنشأ<br>يوركينا فاسو          | Q                          | رىتىيىش                                                                                                    | رقم<br>صن ذ.م.م<br>. اين ايي                                                                                                | 14 المصرح/المندىب<br>شركة كريم للملاحة والتغلي<br>شركة كريم للملاحة والتغلي<br>عمان / ام اذينه شارع سع                  |                                               |
| غانورة 23 سع التعادل 24                                                                                                    | 20 شرط ریمکان انسنیم<br>Car CIF<br>22 العملة و. القمة الإحمالية لل | 19 حاريه<br>               | BF                                                                                                    | عد الدهون<br>عند الحدود                                                                                                    | 18 وسينه النفل و رمز جنسينها .<br>CAR<br>وسيلة النقل و رمز حنسيتها :                                                    |                                               |
| رم مودع/مستثمر                                                                                                    | 1,000.00 JOD<br>28 المعلومات المالية والبنكية                      | BF                         | 27 مكان تحميل البضاعة                                                                                                    | رمز النقل                                                                                                    | CAR<br>26 رمز النقل 26                                                                                                  |                                               |
| ··                                                                                                    | شروط الدفع / البيانات المالية<br>ساهة المعاينة                     |                            | MussafahAEAMF<br>30 مكان رجرد البضاعة<br>4.007-4                                                                                                    | النقل الداخلي<br>رة. الزرقاء(بضاعة)                                                                                         | 3 (حدید) 3<br>29 مرکز اخریج<br>206 جمرگ منطقة                                                                           |                                               |
| بند اشتریفة<br>1901909 000<br>رمز بند اشتام<br>MB الع<br>رضح جمركي 38 ليرزن الصاني (كنفر)<br>80 000 000<br>مستند النتل /لوثيفة لسابغة | 33 علي الم الم الم الم الم الم الم الم الم الم                     | لاصة كيميانية<br>4 الاقتصا | الزستل الزستل الزستل الزستل الزستل المطومات ثم حاول مرة اخرى.<br>لمطومات ثم حاول مرة أخرى.<br>ثم الرقم التسريبي في المقل 8<br>في التقرين من اصل امخال لمنطقة العقي<br>انط أو حليب (غربة) | يند التعرفة، تلكد من كل ا<br>بند التعرفة، تلكد من كل ا<br>خطأ: يبيب تعيد<br>ع مستودع ع. تحت اشراة<br>وسعيداويتشاء أوشعر نائ | لي<br>ست هاصة بك، أو لا تطلق على<br>ست غاصة بك، أو لا تطلق على<br>على وصف الرمز الاضافي إيدا<br>محضرات غذائيةأغر من طقع | 31 الطرو<br>د.<br>الوصف<br>البضائي<br>البضائي |

4- بعد اخال الرقم الضريبي وعمل تحقق للبيان سوف يطلب رخصة ترانزيت من وزارة الزراعة لبند التعرفه الموجود على البيان كما يلي:

|   |       |                  |           |               |            |              |                 |             | ع الرخصة:      |
|---|-------|------------------|-----------|---------------|------------|--------------|-----------------|-------------|----------------|
|   |       |                  |           |               | $\nabla$   |              |                 |             | دات الإحصائية: |
|   |       |                  |           |               |            |              |                 |             |                |
|   |       |                  |           |               |            |              |                 | L           | icense Agen    |
|   |       |                  |           | لف            | أظ         |              |                 |             |                |
|   |       |                  |           |               |            |              |                 |             |                |
|   |       |                  |           |               |            |              |                 |             |                |
| Г | أوحده | کام(، رسید الر خ | كبية لفسر | ر قر افر خصنة | ىيە (رخمىة | License type | لحيه المسدره ال | مرجع فرخصنة |                |
|   |       |                  |           |               |            | WOFF M       | OA009           | 0 0.0       | 1              |
|   |       |                  |           |               |            |              |                 |             |                |
|   |       |                  |           |               |            |              |                 |             |                |
|   |       |                  |           |               |            |              |                 |             |                |
|   |       |                  |           |               |            |              |                 |             |                |
|   |       |                  |           |               |            |              |                 |             |                |
|   |       |                  |           |               |            |              |                 |             |                |
|   |       |                  |           |               |            |              |                 |             |                |
|   |       |                  |           |               |            |              |                 |             |                |
|   |       |                  |           |               |            |              |                 |             |                |
|   |       |                  |           |               |            |              |                 |             |                |
|   |       |                  |           |               |            |              |                 |             |                |
|   |       |                  |           |               |            |              |                 |             |                |
|   |       |                  |           |               |            |              |                 |             |                |
|   |       |                  |           |               |            |              |                 |             |                |
|   |       |                  |           |               |            |              |                 |             |                |

5- النقر على جدول الرخص واختيار تحديث ثم ادخال رقم الرخصة والنقر على زر تحديث فتظهر الرخصة في جدول الرخص .

| جع الرخصة:<br>حدات الإحصائية:           |                           |              |                    |                       |            |                         |        |
|-----------------------------------------|---------------------------|--------------|--------------------|-----------------------|------------|-------------------------|--------|
| License Agenc                           |                           |              | -1                 |                       |            |                         |        |
|                                         |                           |              |                    |                       |            |                         |        |
| مرجع الرخصة =====<br>2025-MOA009-0000 1 | لجهة المصدرة ال<br>MOA009 | License type | ىنە ارخصنة<br>2025 | رقم الرخصنة<br>000002 | كمية الخصم | کامل رمید الرخ<br>100 0 | الوحدة |
| 2025-MOA009-0000 1                      | MOA009                    | WOFF         | 2025               | 000002                |            | 100.0                   |        |
|                                         |                           |              |                    |                       |            |                         |        |
|                                         |                           |              |                    |                       |            |                         |        |
|                                         |                           |              |                    |                       |            |                         |        |
|                                         |                           |              |                    |                       |            |                         |        |
|                                         |                           |              |                    |                       |            |                         |        |
|                                         |                           |              |                    |                       |            |                         |        |

- 6- اثناء ادخال الرخصة يتم التشييك على كافة معلومات الرخصه من رقم ضريبي وبند تعرفة والكميات وفي حال عدم المطابقة تظهر رسالة خطأ تفيد بأن معلومات الرخصة غير صحيحة
  - 7- وفي حال الانتهاء من تعبئة جميع الحقول والتأكد من صحتها يتم تسجيل البيان الجمركي بنجاح.

ملاحظة: للعلم بأن هذه الآلية مطبقة كمرحلة أولى على البيانات الجمركية المنظمة في جمرك العمري التي مركز خروجها هو جمرك الحرة الزرقاء والوضع الجمركي (8000) و لبيانات الحليب الجاف.